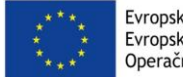

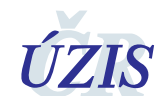

Národní registr zdravotnických pracovníků

# Komplexní metodický pokyn pro plnění Národního registru zdravotnických pracovníků pro poskytovatele zdravotních služeb

METODICKÝ MATERIÁL NÁRODNÍHO ZDRAVOTNICKÉHO INFORMAČNÍHO SYSTÉMU (NZIS)

Autoři:Mgr. Jakub Kubát, Mgr. Vojtěch Černý a kol.Verze:2.1Datum:27. 3. 2019

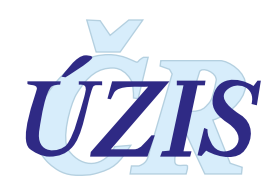

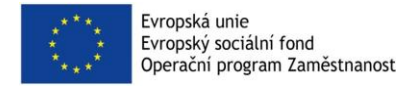

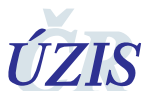

Národní registr zdravotnických pracovníků

Tento metodický pokyn importu dat do Národního registru zdravotnických pracovníků poskytovateli zdravotních služeb a poskytovateli sociálních služeb vydal,

na základě § 75 a § 76 zákona č. 372/2011 Sb., o zdravotních službách a podmínkách jejich poskytování (zákon o zdravotních službách), ve znění pozdějších předpisů,

Ústav zdravotnických informací a statistiky ČR Palackého nám. 4, P.O. BOX 60, 128 01 Praha 2

telefon: 224 972 712, fax: 224 915 982, e-mail: <u>uzis@uzis.cz</u>.

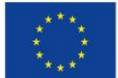

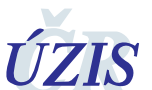

Národní registr zdravotnických pracovníků

| 1  | OBSAH |                                                                                                    |
|----|-------|----------------------------------------------------------------------------------------------------|
| 2  |       | Co je Národní registr zdravotnických pracovníků (NR-ZP)                                                                      |
| 3  |       | Souhrnné informace pro poskytovatele4                                                                                        |
| 4  |       | Legislativní vymezení NR-ZP6                                                                                                 |
| 5  |       | Periodicita a lhůty předávaných údajů8                                                                                       |
| 6  |       | Přehled předávaných údajů poskytovateli8                                                                                     |
| 7  |       | Přehled viditelných údajů pro poskytovatele9                                                                                 |
| 8  |       | Získání přístupů k NR-ZP12                                                                                                   |
|    | 8.1   | Prostředí Národního zdravotnického informačního systému (NZIS) a zpřístupnění<br>NR-ZP pro další zaměstnance poskytovatele12 |
|    | 8.2   | Podání externí žádosti a získání přístupu do NR-ZP15                                                                         |
|    | 8.3   | Přihlášení do registru16                                                                                                    |
| 9  |       | Vložení údajů o zdravotnických pracovnících do NR-ZP17                                                                       |
|    | 9.1   | Ztotožňování údajů se základními registry Ministrestva vnitra                                                                |
|    | 9.2   | Vložení údajů pomocí Webových služeb18                                                                                       |
|    | 9.2.1 | Přístup k webovým službám18                                                                                                  |
|    | 9.2.2 | Přehled webových služeb pro poskytovatele19                                                                                  |
|    | 9.3   | Vložení údajů dávkovým zasláním souboru XML                                                                                  |
|    | 9.3.1 | Vložení dávkového souboru v registru NR-ZP                                                                                   |
|    | 9.3.2 | Vložení dávkového souboru přes Centrální úložiště dat (CUD)                                                                  |
|    | 9.4   | Založení zdravotnického pracovníka zápisem do grafického prostředí registru 23                                               |
|    | 9.5   | Vyhledání zdravotnického pracovníka v grafickém prostředí registru                                                           |
| 10 | )     | Práce s číselníky                                                                                                    |
| 11 | L     | Nejčastěji kladené otázky                                                                                                    |
| 12 | 2     | Kontakty na ÚZIS ČR                                                                                                    |
|    | 12.1  | Technická podpora registrů – technický Helpdesk                                                                              |
|    | 12.2  | Metodická podpora – Metodický Helpdesk 28                                                                                    |
|    | 12.3  | Pracovnící pro metodickou podporu v jednotlivých krajích 29                                                                  |
|    | 12.4  | Další kontakty                                                                                                    |

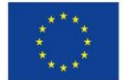

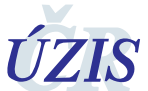

## CO JE NÁRODNÍ REGISTR ZDRAVOTNICKÝCH PRACOVNÍKŮ (NR-ZP)

Národní registr zdravotnických pracovníků je **neveřejným** registrem, který obsahuje komplexní údaje o veškerých **zdravotnických pracovnících**, kteří **poskytují zdravotní služby**. Národní registr zdravotnických pracovníků je legislativně ukotven v zákoně č. 372/2011 Sb., o zdravotních službách a podmínkách jejich poskytování (zákon o zdravotních službách), § 76 a § 77, ve znění pozdějších předpisů.

Výčet povolání, která jsou zdravotnickými pracovníky vykonávána, je uveden v zákonech:

- č. 95/2004 Sb. o podmínkách získávání a uznávání odborné způsobilosti a specializované způsobilosti k výkonu zdravotnického povolání lékaře, zubního lékaře a farmaceuta, ve znění pozdějších předpisů a dalších prováděcích předpisech tohoto zákona.
- č. 96/2004 Sb., o podmínkách získávání a uznávání způsobilosti k výkonu nelékařských zdravotnických povolání a k výkonu činností souvisejících s poskytováním zdravotní péče a o změně některých souvisejících zákonů (zákon o nelékařských zdravotnických povoláních), ve znění pozdějších předpisů.<sup>1</sup>

Pokud bychom měli na úvod a ve zkratce popsat, jaké údaje jsou v registru o zdravotnických pracovnících vedeny, jedná se o níže uvedené skupiny údajů (výčet je pro lepší přehlednost zúžený), kdy každou skupinu do registru může zapisovat a editovat jiný subjekt, např. vzdělávací instituce (vysoké školy, střední školy, Institut postgraduálního vzdělávání ve zdravotnictví a další), poskytovatel zdravotních a sociálních služeb, lékařské komory a řada dalších v souladu se zákonem:

- osobní údaje (jméno, příjmení, pohlaví, titul, datum narození, rodné číslo, číslo dokladu, trvalý pobyt a další)
- další kontaktní údaje (email, telefon, datové schránka a další)
- získané způsobilosti (základní odborná způsobilost, absolvovaný kmen, specializovaná způsobilost, zvláštní odborná způsobilost)
- zaměstnání (identifikace poskytovatele, ve kterém pracovník zaměstnání vykonává, časový rozsah od kdy, případně do kdy, je pracovník zaměstnán, pracovní pozice, oddělení/pracoviště/obor, forma péče a druh péče).
- Informace o zákazech výkonu povolání, či vyloučení z komory

Tučně podbarvenou skupinu údajů pak doplňuje a edituje poskytovatel. Poskytovatelé sociálních služeb do registru zapisují údaje pouze za ty pracovníky, kteří u poskytovatele vykonávají zdravotní služby.

<sup>&</sup>lt;sup>1</sup> Do registru se nezadávají jiní odborní pracovníci dle § 43 tohoto zákona.

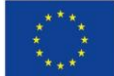

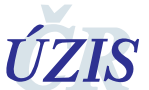

Národní registr zdravotnických pracovníků

#### SOUHRNNÉ INFORMACE PRO POSKYTOVATELE

**Poskytovatel** zdravotních, či sociálních služeb (dále také "poskytovatel"), **předává** do registru za své zaměstnance – pracovníky, občany ČR i cizince, kteří poskytují zdravotní služby (lékaři, zubní lékaři, farmaceuti a nelékařští zdravotničtí pracovníci) níže uvedené informace. Poskytovatel předává údaje také za zaměstnance, kteří pracují na dohodu o provedení práce, či dohodu o pracovní činnosti. Poskytovatel, který je fyzickou osobou a poskytuje zdravotní služby, je sám sobě zaměstnavatelem, a do registru se zapisuje také. Seznam předávaných informací se nepatrně liší (pouze v položce zaměstnán do) v závislosti na fázi, ve které je poskytovatel předává. Odlišujeme tyto dvě základní fáze pro plnění registru poskytovateli:

#### 1. FÁZE - NAPLNĚNÍ REGISTRU DATY POSKYTOVATELŮ K 31. 5. 2018

Prvotní údaje o svých zaměstnancích do registru poskytovatelé zavedou ke dni 31. 5. 2018, kdy nahlásí aktuální stav svých zaměstnanců. Poskytovatel k tomuto dni nehlásí do registru zaměstnance, kteří u něj někdy v historii byli zaměstnáni, hlásí jen aktuální stav. Poskytovatel pak u svých zaměstnanců hlásí v rámci položky zaměstnání tyto údaje:

- Identifikaci poskytovatele (IČ, název údaje jsou předvyplněné podle přihlášeného poskytovatele)
- Identifikaci zdravotnického zařízení v rámci poskytovatele (údaj se vybírá z nabídky, jedná se o pořadové číslo zařízení v rámci poskytovatele v Národním registru poskytovatelů zdravotních služeb)
- Oddělení/pracoviště/obor (údaj se vybírá z nabídky, jedná se o oddělení, ve kterém je pracovník u poskytovatele veden zařazen, viz číselník oddeleni\_pracoviste\_obor)
- Pracovní pozice pracovníka (údaj se vybírá z nabídky, jedná se o pracovní pozici pracovníka u poskytovatele – podobnější popis naleznete v kapitole "Prvotní vložení údajů o zaměstnání zdravotnického pracovníka").
- Zaměstnán od (položka obsahuje časový údaj od kdy je zaměstnanec na této pracovní pozici u poskytovatele zaměstnán).
- Forma péče (položku vyberete z nabídky, jedná se o formu péče, v rámci které zdravotnický pracovník vykonává zdravotnické povolání). Formy péče jsou uvedeny v číselníku forma a druh. Forma péče nemusí být vyplněna u těch zaměstnanců poskytovatele, kteří neposkytují žádnou z definovaných forem péče dle zákona.
- Druh péče (položku vyberete z nabídky, jedná se o druh péče, kterou zdravotnický pracovník v rámci zdravotnického povolání poskytuje. Druhy péče jsou uvedeny v číselníku forma a druh. Druh péče nemusí být vyplněn u těch zaměstnanců poskytovatele, kteří neposkytují žádný z definovaných druhů péče dle zákona.

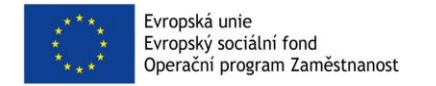

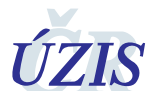

## 2. FÁZE - PRŮBĚŽNÉ PLNĚNÍ REGISTRU DATY POSKYTOVATELŮ

**Po 31. 5. 2018** pak hlásí poskytovatelé za svoje zaměstnance v rámci položky zaměstnání tyto údaje, a to vždy takto:

 do 30 pracovních dnů (například 1x na počátku každého měsíce) nahlásí poskytovatel informace o zahájení, přerušení či ukončení pracovního poměru zaměstnance na pozici zdravotnického pracovníka. Tato lhůta platí tedy v případě nových nástupů, přerušení a ukončení zaměstnání u poskytovatele.<sup>2</sup>

Poskytovatelé tedy průběžně hlásí tyto údaje:

- Identifikaci poskytovatele (IČ, název údaje jsou předvyplněné podle přihlášeného poskytovatele)
- Identifikaci zdravotnického zařízení v rámci poskytovatele (údaj se vybírá z nabídky, jedná se o pořadové číslo zařízení v rámci poskytovatele v Národním registru poskytovatelů zdravotních služeb)
- Oddělení/pracoviště/obor (údaj se vybírá z nabídky, jedná se o oddělení, ve kterém je pracovník u poskytovatele veden zařazen, viz číselník oddeleni\_pracoviste\_obor)
- **Pracovní pozice pracovníka** (pracovní pozice pracovníka u poskytovatele podobnější popis najdete v kapitole "přehled předávaných údajů poskytovateli").
- Zaměstnán od (položka obsahuje časový údaj od kdy je zaměstnanec na této pracovní pozici u poskytovatele zaměstnán.).
- **Zaměstnán do** (pokud je vyplněn časový údaj položky, znamená to, že zaměstnanec na této pracovní pozici u poskytovatele již nepracuje, nebo byl přeřazen na jinou pozici, nebo oddělení).
- Forma péče (položku vyberete z nabídky, jedná se o formu péče, v rámci které zdravotnický pracovník vykonává zdravotnické povolání). Formy péče jsou uvedeny v číselníku forma a druh. Forma péče nemusí být vyplněna u těch zaměstnanců poskytovatele, kteří neposkytují žádnou z definovaných forem péče dle zákona.
- Druh péče (položku vyberete z nabídky, jedná se o druh péče, kterou zdravotnický pracovník v rámci zdravotnického povolání poskytuje. Druhy péče jsou uvedeny v číselníku forma a druh. Druh péče nemusí být vyplněn u těch zaměstnanců poskytovatele, kteří neposkytují žádný z definovaných druhů péče dle zákona.

Pokud jsou poskytovateli **známé i informace** o případných vyloučeních jeho zaměstnance z komory, či případný zákaz výkonu povolání zaměstnance, tyto informace do registru **předává také**.

Národní registr zdravotnických pracovníků je provozován v rámci Národního zdravotnického informačního systému NZIS, který najdete na adrese: <u>http://www.uzis.cz/registry-nzis-vstup</u>

<sup>&</sup>lt;sup>2</sup> Uvedené lhůty předávání údajů jsou platné do doby, než bude registr na základě legislativy povýšen na registr referenční.

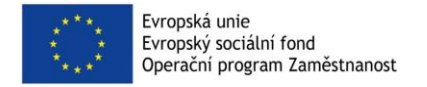

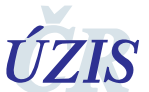

Národní registr zdravotnických pracovníků

| ← → ♂ ଢ               | 🛈 🔒 https://e | reg.ksrzis.cz/JTP/c | ms/Stranky/def | aul 🗉 | 🛡 ★      | <b>Q</b> Hledat |
|-----------------------|---------------|---------------------|----------------|-------|----------|-----------------|
| 0 nezpracovaných úloh | 90 nových zp  | práv                |                |       |          | J               |
|                       |               | P-02                |                |       |          |                 |
|                       |               |                     |                |       | - Caller |                 |
| CUD CUV               | HelpDesk      | CHLAP               | IISHS          | NRPZS | NRVV     | NRZP            |

## Podrobnější informace o Národním registru zdravotnických pracovníků naleznete v dalších částech této příručky.

## 4 LEGISLATIVNÍ VYMEZENÍ NR-ZP

Národní registr zdravotnických pracovníků (NR-ZP) je legislativně ukotven v zákoně č. 372/2011 Sb., o zdravotních službách a podmínkách jejich poskytování (zákon o zdravotních službách), § 76 a § 77, ve znění pozdějších předpisů:

#### § 76

(1) Národní registr zdravotnických pracovníků způsobilých k výkonu zdravotnického povolání obsahuje údaje o zdravotnických pracovnících, včetně hostujících osob a osob, které způsobilost k výkonu zdravotnického povolání získaly mimo území České republiky, a to

- a) jméno, popřípadě jména, a příjmení zdravotnického pracovníka a akademický, vědecký a pedagogický titul,
- b) datum a místo narození,
- c) pohlaví,
- d) rodné číslo, bylo-li přiděleno, v případě cizinců číslo cestovního dokladu nebo jiného průkazu totožnosti,
- e) státní občanství,
- f) označení odbornosti nebo odborností, včetně specializovaných a zvláštních odborných způsobilostí, a datum jejich získání podle jiných právních předpisů, v případě uznání způsobilosti k výkonu zdravotnického povolání podle jiných právních předpisů označení odbornosti nebo odborností a datum jejich uznání,
- g) identifikační údaje vzdělávacího zařízení, akreditovaného zařízení nebo pověřené organizace, ve kterých zdravotnický pracovník získal odbornou, specializovanou nebo zvláštní odbornou způsobilost, v případě uznání způsobilosti k výkonu zdravotnického povolání podle jiných právních předpisů identifikační údaj uznávajícího orgánu,
- h) údaj, zda se jedná o hostující nebo usazenou osobu,
- v případě hostující osoby datum oznámení, na základě kterého může podle jiného právního předpisu vykonávat zdravotnické povolání,
- v případě zdravotnických pracovníků, kterých se týká specializační příprava nebo kteří jsou v průběhu aprobačního řízení, údaj, zda se jedná o zdravotnického pracovníka zařazeného do specializačního vzdělávání nebo přípravy k aprobační zkoušce a obor specializačního vzdělávání nebo aprobační zkoušky,
- k) identifikační údaje poskytovatele nebo poskytovatele sociálních služeb, u kterého zdravotnický pracovník vykonává zdravotnické povolání, a druh a forma zdravotní péče, ve kterém zdravotnické povolání vykonává,

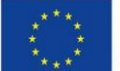

- adresu místa trvalého pobytu zdravotnického pracovníka, jde-li o cizince, adresu hlášeného pobytu, a další kontaktní údaje, například telefonní číslo, adresu elektronické pošty nebo identifikátor datové schránky, pokud adresu a další kontaktní údaje zdravotnický pracovní sdělil,
- m) záznamy o
  - 1. pravomocných rozhodnutí o zákazu výkonu zdravotnického povolání,
  - 2. vyloučení z komory.

#### (2) Obsah Národního registru zdravotnických pracovníků je přístupný

- a) vzdělávacímu zařízení, akreditovanému zařízení, ministerstvu, nebo pověřené organizaci, které jsou editorem údajů o zdravotnickém pracovníkovi v rozsahu odstavce 1 písm. f) a g), v rozsahu údajů uvedených v těchto ustanoveních,
- b) poskytovateli nebo poskytovateli sociálních služeb v rozsahu údajů o jeho zaměstnancích, včetně hostujících osob, podle odstavce 1 písm. a) až j) a l) až m), a to za účelem zajištění poskytování zdravotních služeb a ověřování plnění požadavků na personální zabezpečení poskytovaných zdravotních služeb,
- c) komoře v rozsahu údajů podle odstavce 1 vedených o jejích členech, za účelem výkonu její činnosti,
- d) zdravotní pojišťovně v rozsahu údajů podle odstavce 1 písm. a), b), f), g), i), j) a l), a to za účelem provádění veřejného zdravotního pojištění,
- e) ministerstvu v rozsahu údajů podle odstavce 1 písm. f) až m), a to za účelem výkonu státní správy v oblasti kontroly dostupnosti a kvality zdravotních služeb,
- f) příslušnému správnímu orgánu v rozsahu údajů podle odstavce 1 písm. a), b), f) a g) až m), a to za účelem výkonu jeho činnosti,
- g) Státnímu ústavu pro kontrolu léčiv v rozsahu údajů o lékařích, zubních lékařích a farmaceutech podle odstavce 1 písm. a), b), f), j) a l), a to za účelem výkonu státní správy v oblasti lékové politiky,
- h) zdravotnickému pracovníkovi v rozsahu údajů o něm vedených.

## § 77

#### Do Národního registru zdravotnických pracovníků předávají údaje podle § 76 odst. 1

- a) písm. a, d), f), g) a j) vzdělávací zařízení, akreditovaná zařízení a pověřené organizace, které tímto provádějí prvotní zápis zdravotnického pracovníka do registru,
- b) písm. a) až e) Ministerstvo vnitra a Policie České republiky v souladu s § 71,
- c) písm. g) až j) ministerstvo a pověřené organizace,
- d) písm. j), k) a m) poskytovatel a poskytovatel sociálních služeb,
- e) písm. l) zdravotnický pracovník dobrovolně,
- f) písm. m)
  - 1. bodu 1 soud nebo příslušný správní orgán,
  - 2. bodu 2 komora.

\* hostující osobou se rozumí osoba, která získala způsobilost v jiném členském státě EU než v České republice a hodlá na území České republiky vykonávat dané povolání nebo činnosti pouze přechodně.
 \*\* usazenou osobou se rozumí osoba, která získala způsobilost v jiném členském státě EU než v České republice a hodlá na území České republiky vykonávat dané povolání nebo činnosti soustavně.

Způsob předávání dat je vymezen vyhláškou č. 373/2016 Sb., o předávání údajů do Národního zdravotnického informačního systému.

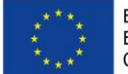

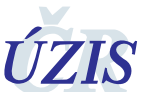

Národní registr zdravotnických pracovníků

## PERIODICITA A LHŮTY PŘEDÁVANÝCH ÚDAJŮ

Údaje předávají poskytovatelé za všechny osoby odborně způsobilé k výkonu zdravotnického povolání lékaře, zubního lékaře, farmaceuta a za zdravotnické pracovníky způsobilé k výkonu nelékařského zdravotnického povolání po získání odborné způsobilosti nebo odborné a specializované způsobilosti, které jsou u poskytovatele zaměstnány. Do registru se neuvádějí jiní odborní pracovníci dle § 43 zákona č. 96/2004 Sb.

Údaje předávají poskytovatelé **do 30 pracovních dnů po zahájení, přerušení či ukončení zdravotnického zaměstnání**. Tato lhůta platí i v případě nových nástupů, změny zaměstnavatele a ukončení zaměstnání u poskytovatele.

V případě nových skutečností a změn v již uvedených údajích (např. příjmení osoby) se údaje předávají taktéž do 30 dnů ode dne, kdy tato změna nastala.<sup>3</sup>

První údaje o svých zaměstnancích do registru poskytovatelé zavedou ke dni 31. 5. 2018, a to včetně zaměstnanců, kterým je v tento den ukončena činnost u poskytovatele.

## 6 PŘEHLED PŘEDÁVANÝCH ÚDAJŮ POSKYTOVATELI

V níže přiložené tabulce naleznete údaje, které do registru předává poskytovatel zdravotních či sociálních služeb.

| Skupina položek<br>v registru | § 76 odst.<br>1, písmeno | Údaj dle legislativy                                                                                                    | Konkrétní položka v registru                                                                                                    |
|-------------------------------|--------------------------|----------------------------------------------------------------------------------------------------|----------------------------------------------------------------------------------------------------|
| Zaměstnání                    | k)                       | identifikační údaje<br>poskytovatele nebo<br>poskytovatele sociálních<br>služeb, u kterého<br>zdravotnický pracovník<br>vykonává zdravotnické<br>povolání, a druh a forma<br>zdravotní péče, ve<br>kterém zdravotnické<br>povolání vykonává | <ul> <li>Poskytovatel zdravotních služeb (výběr z číselníku dle lČ nebo názvu)</li> <li>Zdravotnické zařízení (pořadové číslo zařízení v rámci poskytovatele - PČZ, (pořadové číslo zařízení dle NRPZS).</li> <li>Oddělení/pracoviště/obor (jedná se o oddělení, ve kterém je pracovník u poskytovatele veden – zařazen, viz číselník - oddělení_pracoviště_obor)</li> <li>Pracovní pozice (pracovní pozice u PZS, výběr z číselníku. V číselníku jsou k dispozici tyto kategorie údajů - lékaři (L1, L2, L3), zubní lékař, farmaceut a nelékařská zdravotnická povolání.</li> <li>zaměstnán od (položka obsahuje časový údaj od kdy je zaměstnanec na pracovní pozici v rámci oddělení u poskytovatele zaměstnán)</li> </ul> |

<sup>&</sup>lt;sup>3</sup> Uvedené lhůty předávání údajů jsou platné do doby, než bude registr na základě legislativy povýšen na registr referenční

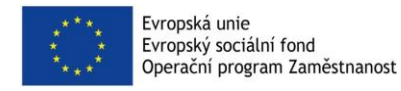

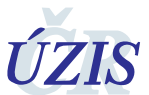

Národní registr zdravotnických pracovníků

| Skupina položek<br>v registru | § 76 odst.<br>1. písmeno | Údaj dle legislativy                                                                     | Konkrétní položka v registru                                                                                                    |
|-------------------------------|--------------------------|------------------------------------------------------------------------------------------|----------------------------------------------------------------------------------------------------|
|                               |                          |                                                                                          | <ul> <li>zaměstnán do (pokud je vyplněn časový<br/>údaj položky, znamená to, že<br/>zaměstnanec na této pracovní pozici<br/>v rámci oddělení u poskytovatele již<br/>nepracuje).</li> <li>Forma péče (jedná se o formu péče,<br/>v rámci které zdravotnický pracovník<br/>vykonává zdravotnické povolání, více viz<br/>číselník - forma druh)</li> <li>Druh péče (jedná se o druh péče, kterou<br/>zdravotnický pracovník v rámci<br/>zdravotnického povolání poskytuje, více<br/>viz číselník - forma druh)</li> </ul> |
| Omezení výkonu<br>povolání    | m) 1)                    | záznamy o<br>pravomocných<br>rozhodnutích o zákazu<br>výkonu zdravotnického<br>povolání, | <ul> <li>Typ výkonu povolání (výběr z číselníků, zákaz - vyloučení)</li> <li>Od, do (časové období)</li> <li>Povolání (obory dle číselníků povolání)</li> <li>Rozsah (Rozsah zákazu, omezení – věcný rozsah zákazu, například pouze určité činnosti)</li> <li>Číslo jednací (Číslo jednací rozhodnutí)</li> </ul>                                                                                                    |
|                               | m) 2)                    | záznamy o vyloučení z<br>komory                                                          | <ul> <li>Typ výkonu povolání (výběr z číselníků, vyloučení)</li> <li>Od, do (časové období)</li> <li>Povolání (obory dle číselníků povolání)</li> <li>Rozsah (Rozsah zákazu, omezení – věcný rozsah zákazu, například pouze určité činnosti)</li> <li>Číslo jednací (Číslo jednací rozhodnutí)</li> </ul>                                                                                                    |

## 7 PŘEHLED VIDITELNÝCH ÚDAJŮ PRO POSKYTOVATELE

V následující tabulce je znázorněn výčet údajů, které jsou pro poskytovatele po přihlášení do registru dostupné – viditelné (zelené podbarvení). Samozřejmostí je, že údaje jsou viditelné **pouze pro zaměstnance daného poskytovatele**. Tabulka je koncipována jako souhrnná, a tak jsou v ostatních sloupcích zobrazené také údaje, které jsou viditelné i pro další instituce.

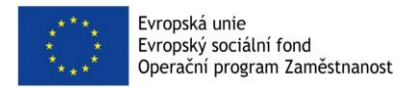

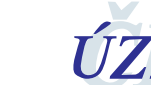

10 / 29

Metodický pokyn NR-ZP 004\_20190327

Národní registr zdravotnických pracovníků

| Skupina<br>položek v<br>registru | § 76<br>odst. 1,<br>písmen<br>o | Údaj dle legislativy                                                                                                    | Vzdělávací<br>instituce a<br>pověřené<br>organizace | MZ ČR a<br>pověřené<br>organizace | MZ ČR | Poskytovatel<br>zdravotních,<br>sociálních<br>služeb (pouze u<br>zaměstnanců<br>poskytovatele) |
|----------------------------------|---------------------------------|----------------------------------------------------------------------------------------------------|-----------------------------------------------------|-----------------------------------|-------|------------------------------------------------------------------------------------------------|
| Pracovník                        | a)                              | jméno, popřípadě jména, a<br>příjmení                                                                                                    |                                                     |                                   |       | x                                                                                              |
|                                  | a)                              | akademický titul, vědecká<br>hodnost a vědecko-pedagogický<br>titul                                                                                                    |                                                     |                                   |       | x                                                                                              |
|                                  | b)                              | datum a místo narození                                                                                                    |                                                     |                                   |       | x                                                                                              |
|                                  | c)                              | pohlaví                                                                                                    |                                                     |                                   |       | x                                                                                              |
|                                  | d) RČ.                          | rodné číslo, bylo-li přiděleno                                                                                                    |                                                     |                                   |       | x                                                                                              |
|                                  | d)<br>doklad                    | v případě cizinců číslo<br>cestovního dokladu nebo jiného<br>průkazu totožnosti                                                                                                    |                                                     |                                   |       | x                                                                                              |
|                                  | e)                              | státní občanství                                                                                                    |                                                     |                                   |       | х                                                                                              |
| Způsobilosti                     | f)<br>získání                   | označení odbornosti nebo<br>odborností, včetně<br>specializovaných a zvláštních<br>odborných způsobilostí, a datum<br>jejich získání                                                                                  | x                                                   | x                                 | x     | x                                                                                              |
|                                  | f)<br>uznání                    | v případě uznání způsobilosti k<br>výkonu zdravotnického povolání<br>označení odbornosti nebo<br>odborností a datum jejich uznání                                                                                     | x                                                   | x                                 | x     | x                                                                                              |
|                                  | g)<br>získání                   | identifikační údaje vzdělávacího<br>zařízení, akreditovaného<br>zařízení nebo pověřené<br>organizace, ve kterých<br>zdravotnický pracovník získal<br>odbornou, specializovanou nebo<br>zvláštní odbornou způsobilost, | x                                                   | x                                 | x     | x                                                                                              |
|                                  | g)<br>uznání                    | v případě uznání způsobilosti k<br>výkonu zdravotnického povolání<br>identifikační údaj uznávajícího<br>orgánu                                                                                                    | x                                                   | x                                 | x     | x                                                                                              |

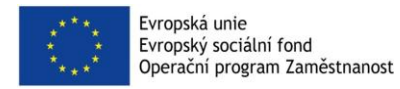

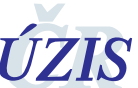

Národní registr zdravotnických pracovníků

| Skupina<br>položek v<br>registru | § 76<br>odst. 1,<br>písmen<br>o | Údaj dle legislativy                                                                                                    | Vzdělávací<br>instituce a<br>pověřené<br>organizace | MZ ČR a<br>pověřené<br>organizace | MZ ČR | Poskytovatel<br>zdravotních,<br>sociálních<br>služeb (pouze u<br>zaměstnanců<br>poskytovatele) |
|----------------------------------|---------------------------------|----------------------------------------------------------------------------------------------------|-----------------------------------------------------|-----------------------------------|-------|------------------------------------------------------------------------------------------------|
| Pracovník<br>zahraničí           | h)                              | údaj, zda se jedná o hostující<br>nebo usazenou osobu                                                                                                    |                                                     |                                   | x     | x                                                                                              |
|                                  | i)                              | v případě hostující osoby datum<br>oznámení, na základě kterého<br>může vykonávat zdravotnické<br>povolání                                                                                                    |                                                     |                                   | x     | x                                                                                              |
| Způsobilosti                     | j) spec.                        | údaj, zda se jedná o<br>zdravotnického pracovníka<br>zařazeného do specializačního<br>vzdělávání a obor<br>specializačního vzdělávání                                                                                                 |                                                     |                                   | x     | x                                                                                              |
|                                  | j)<br>aprob.                    | údaj, zda se jedná o<br>zdravotnického pracovníka<br>zařazeného do přípravy k<br>aprobační zkoušce a obor<br>aprobační zkoušky                                                                                                    |                                                     |                                   | x     | x                                                                                              |
| Zaměstnání                       | k)                              | identifikační údaje<br>poskytovatele nebo<br>poskytovatele sociálních služeb,<br>u kterého zdravotnický<br>pracovník vykonává<br>zdravotnické povolání, a druh a<br>forma zdravotní péče, ve kterém<br>zdravotnické povolání vykonává |                                                     |                                   | x     |                                                                                                |
| Kontaktní<br>adresa              | 1)                              | adresu místa trvalého pobytu,<br>jde-li o cizince, adresu hlášeného<br>pobytu, a další kontaktní údaje,<br>například telefonní číslo, adresu<br>elektronické pošty nebo<br>identifikátor datové schránky                              |                                                     |                                   | x     | x                                                                                              |
| Omezení<br>výkonu<br>povolání    | m) 1)                           | záznamy o pravomocných<br>rozhodnutích o zákazu výkonu<br>zdravotnického povolání,                                                                                                    |                                                     |                                   | x     | x                                                                                              |
|                                  | m) 2)                           | záznamy o vyloučení z komory                                                                                                    |                                                     |                                   | х     | х                                                                                              |

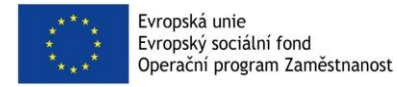

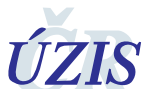

## 8 ZÍSKÁNÍ PŘÍSTUPŮ K NR-ZP

Je důležité zmínit, že úspěšné přihlášení do NR-ZP pro poskytovatele se mírně liší v závislosti na tom, zda daný poskytovatel má či nemá zřízen přístup do registrů Národního zdravotnického informačního systému, v rámci kterého je provozován i Národní registr zdravotnických pracovníků. V níže popsaných bodech je popsán princip, jakým způsobem získat přístup do NR-ZP v závislosti na tom, zda již má daný poskytovatel zřízen přístup do Národního zdravotnického informačního systému NZIS.

 Poskytovatelé, kteří již mají zřízen přístup do registrů Národního zdravotnického informačního systému NZIS (například do centrálního úložiště výkazů nebo dat), již nežádají o přístup pomocí externí žádosti, kterou musí podepsat statutární zástupce poskytovatele. Seznam již registrovaných poskytovatelů do Národního zdravotnického informačního systému je dostupný níže:

http://www.uzis.cz/system/files/vykazy2018\_seznam\_zaregistr\_poskytovatelu\_zs\_20180130.pd f

Přístup do Národního registru zdravotnických pracovníků, dostává tzv. "žadatel" daného poskytovatele automaticky. Tento žadatel byl definován v prvotní externí žádosti pro přístup do registrů Národního zdravotnického informačního systému právě statutárním zástupcem poskytovatele. Ověřit, kdo je za danou instituci žadatelem, lze na technickém helpdesku ÚZIS ČR (kontakt viz níže). Žadatel pak pro další konkrétní zaměstnance dané instituce požádá o přístup do Národního registru zdravotnických pracovníků.

 Poskytovatelé, kteří nemají přístup k registrům Národního zdravotnického informačního systému, vyplní a podají externí žádost o přístup: Odkaz na externí žádost: <u>http://eregpublic.ksrzis.cz/Jtp/public/ExterniZadost?s=NZIS</u>

Veškeré další pokyny k vyplnění externí žádosti najdete v tomto dokumentu:

http://www.uzis.cz/system/files/UZIS\_UP\_Externi\_zadost.pdf

V případě nejasností můžete kontaktovat technický Helpdesk ÚZIS ČR.

8.1 PROSTŘEDÍ NÁRODNÍHO ZDRAVOTNICKÉHO INFORMAČNÍHO SYSTÉMU (NZIS) A ZPŘÍSTUPNĚNÍ NR-ZP PRO DALŠÍ ZAMĚSTNANCE POSKYTOVATELE

Tento bod je platný pouze v případě, pokud již má poskytovatel přístup do registrů Národního zdravotnického informačního systému.

Žadatel daného poskytovatele získá přístup k Národnímu registru poskytovatelů zdravotních služeb automaticky. Po přihlášení do registrů NZIS se mu objeví na základním panelu registrů ikona Národního registru zdravotnických pracovníků.

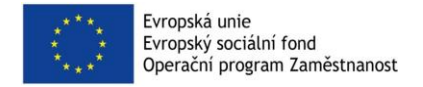

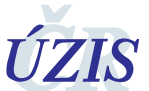

Národní registr zdravotnických pracovníků

| (←) → C' @     |          | 🛈 🔒 https://e | reg.ksrzis.cz/JTP/ | cms/Stranky/defa |       | 🛡 ★  | Q Hledat |
|----------------|----------|---------------|--------------------|------------------|-------|------|----------|
| 0 nezpracovany | ých úloh | 90 nových zp  | ráv                |                  |       |      | J        |
|                |          |               |                    |                  |       |      | 88       |
| CUD            | CUV      | HelpDesk      | CHLAP              | пзнз             | NRPZS | NRVV | NRZP     |

Tento žadatel, který má přístup do Národního registru zdravotnických pracovníků, je oprávněn založit a přidělit přístupy i ostatním zaměstnancům poskytovatele. Po přihlášení do registrů zdravotnictví na internetové adrese: <u>http://www.uzis.cz/registry-nzis-vstup</u>, stiskne žadatel ikonu JSU, pomocí které může nadefinovat nového zaměstnance poskytovatele - uživatele a přidat mu přístup do Národního registru zdravotnických pracovníků. Žadatel zde může také zpřístupnit tento registr již existujícímu uživateli.

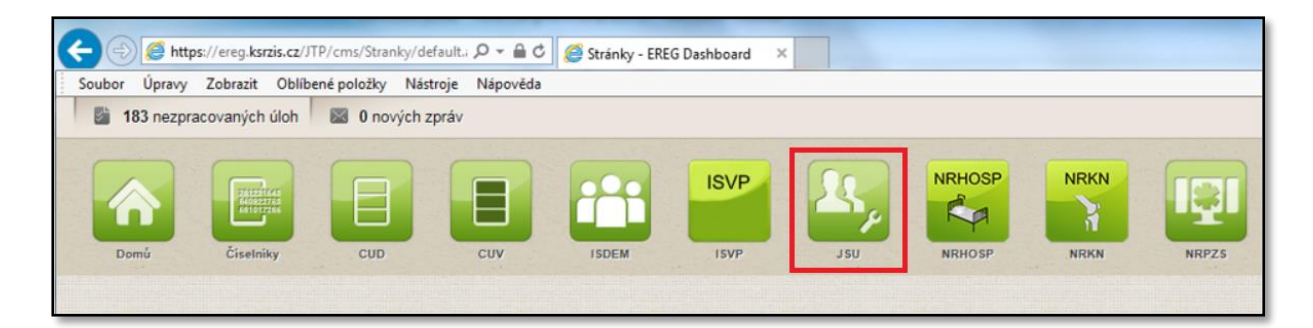

Pokud chceme přidat zcela nového uživatele a udělit mu přístup do Národního registru zdravotnických pracovníků, stiskneme ikonu **Nový uživatel**. Pokud chceme udělit přístup již stávajícímu uživateli, stiskneme ikonu **Uživatelé**.

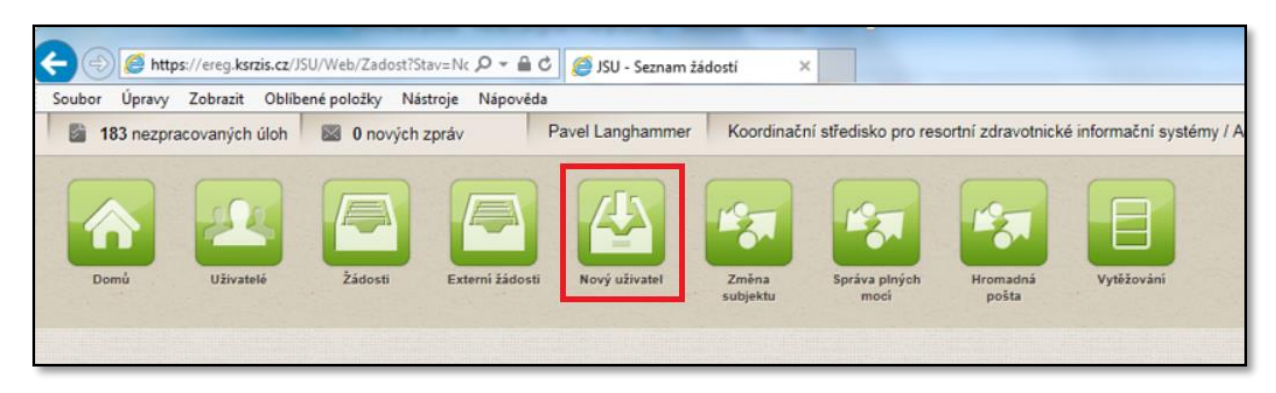

**V případě nového uživatele** vyplníme všechny potřebné údaje o uživateli (povinné položky jsou žlutě podbarveny). V poli role zvolíme aplikaci Národní registr zdravotnických pracovníků, vybereme pracoviště a roli. Po vyplnění všech potřebných údajů žádost podáme stisknutím tlačítka **podat**.

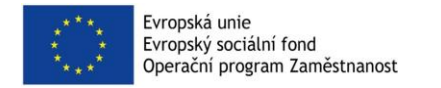

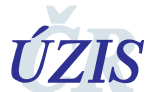

Národní registr zdravotnických pracovníků

| Titul před     |             | Jméno                 |            | Přijmení                  |                    | Titul za |      |   |
|----------------|-------------|-----------------------|------------|---------------------------|--------------------|----------|------|---|
| E-mail         |             | Mobil                 | nî telefon |                           | Přihlašovac<br>Sms | i kanál  |      | • |
| Datum narozeni |             | Ztotožněn s ROB<br>Ne |            |                           |                    |          |      |   |
| Role           |             |                       |            |                           |                    |          |      |   |
| Aplikace Zvol  | te aplikaci | •                     | (Pozor: zi | měna aplikace způsobí vyn | nazání změn rolí!) |          |      |   |
| IČO            | Subjekt     | Pracoviště            | Role       | Platnost Od               | Platnost Do        | Stav     | Akce |   |
|                |             |                       |            |                           |                    |          |      | ~ |

V tuto chvíli došlo k odeslání žádosti pracovníkům ÚZIS ČR, kteří žádost zpracují a dokončí. Po dokončení dojde k zaslání aktivačního emailu osobě uvedené v žádosti. V něm je uveden odkaz, na který je potřeba kliknout pro dokončení aktivace účtu.

V případě, že stávajícímu uživateli, který již má přístup do jiných registrů NZIS, pouze **přidáváme přístup** do Národního registru zdravotnických pracovníků, stiskneme ikonu Uživatelé. Zde nejprve vyhledáme tohoto uživatele a stiskneme tlačítko Žádost.

| oubor Upravy | Zobrazit Oblíbe | né položky Nástro                                                                                                    | ie Nápověda | 4                |            |                      |                   |                  |
|--------------|-----------------|----------------------------------------------------------------------------------------------------|-------------|------------------|------------|----------------------|-------------------|------------------|
| 183 nezp     | racovaných úloh | 0 nových zpr                                                                                                    | áv          | Pavel Langhammer | Koordinačr | ní středisko pro res | ortní zdravotnick | é informační sys |
|              |                 |                                                                                                    |             |                  |            |                      |                   |                  |
|              | 22              |                                                                                                    |             |                  | 12         | 12                   | 12                |                  |
|              |                 |                                                                                                    |             |                  |            |                      |                   |                  |
|              |                 | A CONTRACTOR OF A CONTRACTOR OF |             |                  |            |                      |                   |                  |

| Filtr                                                           |                   |                                 |                                    |                        |        |
|-----------------------------------------------------------------|-------------------|---------------------------------|------------------------------------|------------------------|--------|
| Celé jméno                                                      |                   | Jméno                           |                                    | Přijmení               |        |
| Uživatelské jméno                                               |                   | Email                           |                                    | <i>Ičo</i><br>00023833 |        |
| Aplikace                                                        |                   | Pracoviště                      |                                    | Role                   |        |
|                                                                 | ø                 |                                 | ď                                  |                        | ø      |
| Stav                                                            |                   | Jen uživatele z jiných subjektů |                                    |                        |        |
| Jen platní                                                      |                   |                                 |                                    |                        |        |
| Vvhledat Zrušit filtr                                           |                   |                                 |                                    |                        |        |
|                                                                 |                   |                                 |                                    |                        |        |
| xport a tisk                                                    |                   |                                 |                                    |                        |        |
| xport a tisk Uložit nastavení<br>B P S Jméno                    | Příjmen           | d.                              | Uživatelské jméno                  | Platný od              |        |
| Export a tisk Uložit nastavení<br>B P S Jméno<br>3 I Z I Daniel | Příjmen<br>Klimeš | ıί.                             | Uživatelské jméno<br>erogiklimesd2 | Platný od<br>29.3.2016 | Detail |

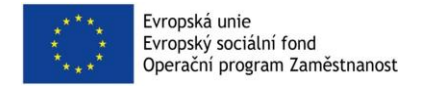

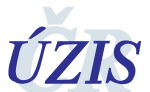

Národní registr zdravotnických pracovníků

Následně vybereme Aplikaci Národní registr zdravotnických pracovníků, zvolíme pracoviště a roli a stiskneme tlačítko podat. V tuto chvíli došlo k odeslání žádosti pracovníkům ÚZIS ČR, kteří žádost zpracují a dokončí.

| Uživatel                                        |                                                  |                                    |              |                               |                       |       |                  |             |  |
|-------------------------------------------------|--------------------------------------------------|------------------------------------|--------------|-------------------------------|-----------------------|-------|------------------|-------------|--|
| Titul před                                      |                                                  | Jméno                              |              |                               |                       | Př    | imení            |             |  |
| Mgr.                                            | ]                                                | Jakub                              | Jakub        |                               |                       | Kubát |                  |             |  |
| Mgr.                                            |                                                  | Jakub                              |              |                               |                       | Ku    | bát              |             |  |
| Uživatelské jméno                               |                                                  | E-mail                             | E-mail       |                               |                       |       | Mobilní telefon  |             |  |
| ereg\kubatj                                     |                                                  |                                    |              |                               |                       |       |                  |             |  |
| Datum narozo<br>26. 6. 1984<br>Role<br>Aplikace | ení                                              | jakub.kut<br>Ztotožněj<br>Ne<br>Ne | n s l        | ∂uzis.cz<br>ROB<br>(Pozor: zm | iěna aplikace způsobí | vymaz | :ání změn rolíl) |             |  |
|                                                 | služeb                                           |                                    | ^            |                               |                       |       |                  |             |  |
| IČO                                             | NRROD - Národní registr rodiček                  |                                    |              | ště                           | Role                  |       | Platnost Od      | Platnost Do |  |
|                                                 | NRU - Národní registr úrazů                      |                                    |              |                               |                       |       |                  |             |  |
|                                                 | NR7V - Národní řegistr vrozených vád             | ວເອດຈາກໃຊ້ພໍ                       | 1            |                               |                       |       |                  |             |  |
|                                                 | NSHNU - Národní systém pro hlášení n<br>událostí | ežádoucích                         | 1            |                               |                       |       |                  |             |  |
|                                                 | PAN - Registr pandemií                           |                                    | $\checkmark$ |                               |                       |       |                  |             |  |

Po zpracování a dokončení žádosti, se objeví uživateli po přihlášení do prostředí NZIS i ikona Národního registru zdravotnických pracovníků.

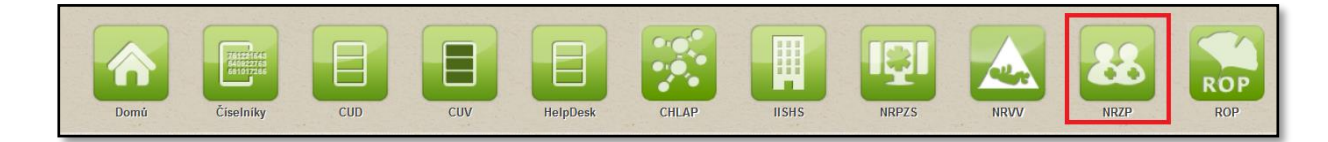

## 8.2 PODÁNÍ EXTERNÍ ŽÁDOSTI A ZÍSKÁNÍ PŘÍSTUPU DO NR-ZP

Tento bod je platný pouze v případě, pokud poskytovatel dosud neměl do registrů Národního zdravotnického informačního systému žádný přístup

Poskytovatel vyplní a podá externí žádost, viz odkaz níže:

http://eregpublic.ksrzis.cz/Jtp/public/ExterniZadost?s=NZIS

Veškerým dalším procesem vyplnění externí žádosti provede poskytovatele níže přiložená příručka: <u>http://www.uzis.cz/system/files/UZIS\_UP\_Externi\_zadost.pdf</u>

V případě nejasností prosím **kontaktuje technický Helpdesk ÚZIS ČR**, kontakty jsou uvedeny v poslední kapitole tohoto materiálu.

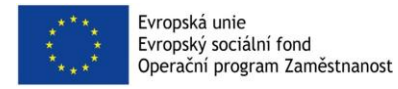

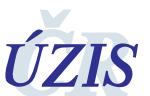

#### 8.3 PŘIHLÁŠENÍ DO REGISTRU

Nyní již má poskytovatel vše připraveno pro doplnění, či případnou editaci údajů v Národním registru zdravotnických pracovníků. Prvním nezbytným krokem je však přihlášení do registru.

Přihlášení provedete stisknutím tohoto odkazu, kde vyberete položku **přihlášení - vstup pro oprávněné uživatele**: <u>http://www.uzis.cz/registry-nzis-vstup</u>

Zadáte zaslané uživatelské jméno a Vámi nastavené heslo (při aktivaci). Veškeré údaje jste již obdrželi dle předchozích kapitol této příručky. Při prvním přihlášení na počítači, případně při zadání chybných přístupových údajů je třeba také zadat tzv. captchu (kontrolní číselný kód z obrázku), po zadání všech potřebných údajů a kliknete na "Odeslat/Send".

| ïhlášení do registrů rezo     | rtu zdravotnictví / Log-in to the Registers of the Ministry of Health |
|-------------------------------|-----------------------------------------------------------------------|
| Přihlášení / Login            |                                                                       |
| Uživatelské jméno / Username: |                                                                       |
| Osobní heslo / PIN:           |                                                                       |
|                               | 244                                                                   |
|                               | <ul> <li></li></ul>                                                   |
| Odeslat / Send Obnova osobi   | iho hesla / PIN renewal                                               |

Obratem Vám na email nebo mobilní telefon (dle volby nastavené na žádosti) přijde jednorázový kód, který prosím vepište do příslušného pole a opětovně zvolte "Odeslat/Send".

| ihlášení do registrů re:   | zortu zdravotnictví / Login to the registers of the Ministry of Health |
|----------------------------|------------------------------------------------------------------------|
| Přihlášení / Login         |                                                                        |
| lednorázowi kód byl za     | slån nomori SMS / One-time nassword has been sent to you by SMS        |
| Jednorazovy kod był za     | sian pomoci SMS. / One-time password has been sent to you by SMS.      |
| Jednorázový kód / One-time |                                                                        |
| passworu.                  |                                                                        |
| Odeslat / Send Zpět / Back |                                                                        |
|                            |                                                                        |

Nyní jste se přihlásili do prostředí registrů NZIS. Klikněte prosím na ikonu NRZP.

,,CZ.03.4.74/0.0/0.0/15\_019/0002748 - Rozvoj technologické platformy NZIS"

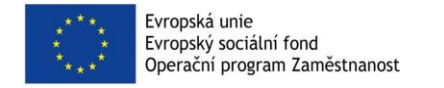

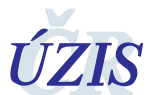

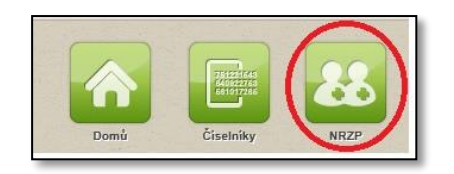

## 9 VLOŽENÍ ÚDAJŮ O ZDRAVOTNICKÝCH PRACOVNÍCÍCH DO NR-ZP

Údaje o zdravotnických pracovnících lze do registru vkládat následujícími způsoby:

- pomocí webové služby
- dávkově
  - nahráním souboru s dávkou (xml soubor vygenerovaný informačním systémem) do registru NR-ZP
  - nahráním souboru s dávkou (xml soubor vygenerovaný informačním systémem) přes
     Centrální úložiště dat CUD (pouze pro poskytovatele zdravotních, sociálních služeb)
- přímým zápisem do grafického rozhraní aplikace

Grafické rozhraní registru je přístupné z pracovní plochy po přihlášení do registrů NZIS.

**Pro poskytovatele s vyšším počtem zaměstnanců** (např. lůžková zařízení, polikliniky a další) je vhodnějším způsobem využití nahrání dat **pomocí xml souboru** a to buď přímo v aplikaci NR-ZP, nebo pomocí aplikace CUD. Další možností je také zasílání dat pomocí **webových služeb registru**.

**Pro poskytovatele zaměstnávající malý počet zdravotnických pracovníků** je výhodnějším řešením přímý (ruční) zápis dat do online grafického **rozhraní registru**. Tento postup popisuje zjednodušená metodika pro poskytovatele, která je také dostupná na internetových stránkách ÚZIS ČR v sekci Národního registru zdravotnických pracovníků.

#### 9.1 ZTOTOŽŇOVÁNÍ ÚDAJŮ SE ZÁKLADNÍMI REGISTRY MINISTRESTVA VNITRA

Národní registr zdravotnických pracovníků je napojen na Informační systém základních registrů (ISZR). Osoby vedeny v registru obyvatel (ROB) mají přidělený identifikátor fyzické osoby AIFO. Na základě tohoto identifikátoru jsou také osobní údaje pracovníka přebírány a automaticky aktualizovány z ROB, při vyhledání detailu pracovníka, či zápisu dat, se provede záznam o přístupu k osobním údajům.

Adresní údaje registr přebírá z registru územní identifikace RUIAN. Pro účely registru je však nutné evidovat i adresy mimo RUIAN, zejména zahraniční adresy.

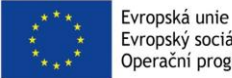

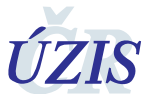

## 9.2 VLOŽENÍ ÚDAJŮ POMOCÍ WEBOVÝCH SLUŽEB

#### 9.2.1 PŘÍSTUP K WEBOVÝM SLUŽBÁM

Registr poskytuje služby externím systémům (nemocniční NIS) formou webových služeb pro vyhledání údajů. Služby jsou popsány pomocí WSDL definice. Registr také umožňuje export a import dat ve formátu XML, formát je popsán pomocí XSD schématu.

Definiční soubory pro webové služby i XML přenos jsou k dispozici na stránce <u>http://eregpublic.ksrzis.cz/cms/web/NZIS/Stranky/NR-ZP.aspx</u>.

Autentizace k webovým službám je pomocí klientského certifikátu. Certifikát je vystavován unikátní pro danou organizaci, vystavování provádí na žádost pracovníci ÚZIS. Použit je protokol SOAP 1.2, WsHttpBinding, autentizace certifikátem předaným uvnitř zprávy ("Message authentication") – použití "WS-Security X.509 Certificate Token Profile", v Microsoft .NET se způsob autentizace nazývá TransportWithMessageCredential.

Zjednodušený kód C# pro vytvoření klienta:

EndpointAddress remoteAddress = new EndpointAddress("https://eregws.ksrzis.cz/Registr/NR-ZP/");

> WSHttpBinding binding = new WSHttpBinding(SecurityMode.TransportWithMessageCredential);

binding.Security.Message.ClientCredentialType = MessageCredentialType.Certificate;

NR-ZPServiceClient client = new NR-ZPServiceClient(binding, remoteAddress);

client.ClientCredentials.ClientCertificate.Certificate = cert; //TODO načíst certifikát do proměnné cert

Při volání je třeba předávat do služeb tyto parametry:

- externiUzivatelLogin login uživatele ve zdrojovém systému, který provádí volání webové služby.
- externiUzivatelJmenoAPrijmeni jméno a příjmení uživatele, který inicioval ve zdrojovém systému volání webové služby.

K dispozici je ukázková implementace klienta pro Microsoft .NET (C#), která je k dispozici na adrese <u>http://eregpublic.ksrzis.cz/cms/web/NZIS/Documents/NR-ZPWsClient.zip</u> (odkaz je dostupný ze stránky http://eregpublic.ksrzis.cz/cms/web/NZIS/Stranky/NR-ZP.aspx).

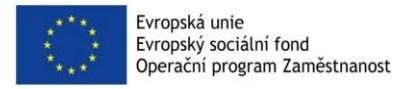

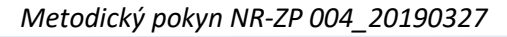

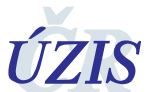

#### 9.2.2 PŘEHLED WEBOVÝCH SLUŽEB PRO POSKYTOVATELE

Poskytovatel **může zadat pomocí webových služeb údaje o svých zaměstnancích**. Při vyhledávání údajů o zdravotnických pracovnících pomocí volání webových služeb pro čtení, pak **může číst pouze data, která sám zadal**. **Nemůže číst údaje o zdravotnických pracovnících jiného poskytovatele**. Poskytovatel může využít níže uvedené webové služby.

| Jméno služby      | Údaje                                                                                                    | Popis                                                                                                    |
|-------------------|----------------------------------------------------------------------------------------------------|----------------------------------------------------------------------------------------------------|
| SeznamZamestnancu | Seznam<br>Identifikačních údajů<br>o pracovníkovi a údaje<br>o zaměstnání, viz<br>kapitola Seznam<br>předávaných údajů | Základní služba pro<br>Poskytovatele zdravotních služeb<br>(zaměstnavatele). Provede<br>vložení nebo aktualizaci údajů o<br>zaměstnanci v NRZP. Pro<br>aktualizaci údajů je vhodné ve<br>zdrojovém systému ukládat číslo<br>zaměstnance. Při opravě nebo<br>změně dané způsobilosti pak<br>provést zapsání s novými<br>hodnotami. Pokud by číslo<br>zaměstnance nebylo ve<br>zdrojovém systému ukládáno,<br>hrozí například při změně vznik<br>duplicitního údaje v NRZP. |
| SmazVykonPovolani | Číslo pracovníka,<br>Číslo výkonu povolání                                                                             | Slouží pro případy chybného<br>zapsání zákazu výkonu povolání.<br>Provede vymazání podle čísla<br>pracovníka a výkonu povolání.                                                                                                    |
| SmazZamestnani    | Číslo pracovníka,<br>Číslo zaměstnání                                                                                  | Slouží pro případy chybného<br>zapsání zaměstnání ( <b>nikoli jeho<br/>ukončení</b> ).<br>Provede vymazání podle čísla<br>pracovníka a čísla zaměstnání.                                                                                                    |
| CtiPodleAifo      | AIFO/ISZR úložka                                                                                                    | Slouží pro načtení pracovníka dle<br>reference do registru ROB přes<br>odkaz na mapu AIFO v ISZR<br>(Úložka ISZR). Uveďte položku<br>Ulozkald získanou ze služby<br>základních registrů E175<br>iszrUlozMapaAifo pro cílovou<br>agendu A4006 a cílový AIS 7640 a<br>číslo lokálního AIFO.                                                                                                    |

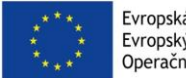

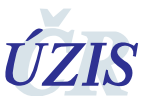

Národní registr zdravotnických pracovníků

|                          |                                                                                                    | Rozsah položek načtených dat<br>závisí na roli daného uživatele<br>(systémového účtu) podle typu<br>pracoviště.<br>Kontroluje se, zda má daná role<br>dle typu pracoviště právo číst<br>daný záznam.                                                            |
|--------------------------|----------------------------------------------------------------------------------------------------|----------------------------------------------------------------------------------------------------|
| CtiPodle Pracovnik Cislo | Číslo pracovníka                                                                                                    | Načte informace o pracovníkovi<br>dle čísla pracovníka.<br>Rozsah položek načtených dat<br>závisí na roli daného uživatele<br>(systémového účtu) podle typu<br>pracoviště.<br>Kontroluje se, zda má daná role<br>dle typu pracoviště právo číst<br>daný záznam. |
| CtiPodleUdaju            | Některé z položek: RČ,<br>Jméno, Příjmení,<br>Datum narození, Číslo<br>dokladu, Státní<br>občanství, Stát místa<br>narozeni | Vrací se pouze položky, na které<br>má daná role dle typu pracoviště<br>právo.<br>Rozsah položek načtených dat<br>závisí na roli daného uživatele<br>(systémového účtu) podle typu<br>pracoviště.                                                               |
| CtiSeznamCiselniku       |                                                                                                    | Vrátí seznam číselníků, které jsou<br>používané registrem                                                                                                    |
| CtiCiselnik              | Jméno číselníku                                                                                                    | Vrátí obsah zadaného číselníku                                                                                                    |

## 9.3 VLOŽENÍ ÚDAJŮ DÁVKOVÝM ZASLÁNÍM SOUBORU XML

## 9.3.1 VLOŽENÍ DÁVKOVÉHO SOUBORU V REGISTRU NR-ZP

Data do registru je možné předávat dávkově ve formátu XML prostřednictvím funkce Hromadné vkládání. Ikona je dostupná po přihlášení uživatele do registru. Údaje mohou být předány v režimu Náhledu (data nebudou do registru zapsána a bude možné je zkontrolovat), anebo je možné je do registru zapsat.

Stiskněte položku *Hromadné vkládání,* zobrazí se Vám také seznam již odeslaných dávek. U každé dávky je možné zobrazit detail dávky, kde jsou k dispozici i případná chybová hlášení.

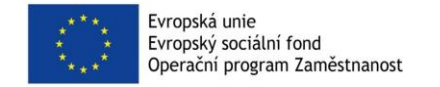

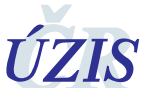

Národní registr zdravotnických pracovníků

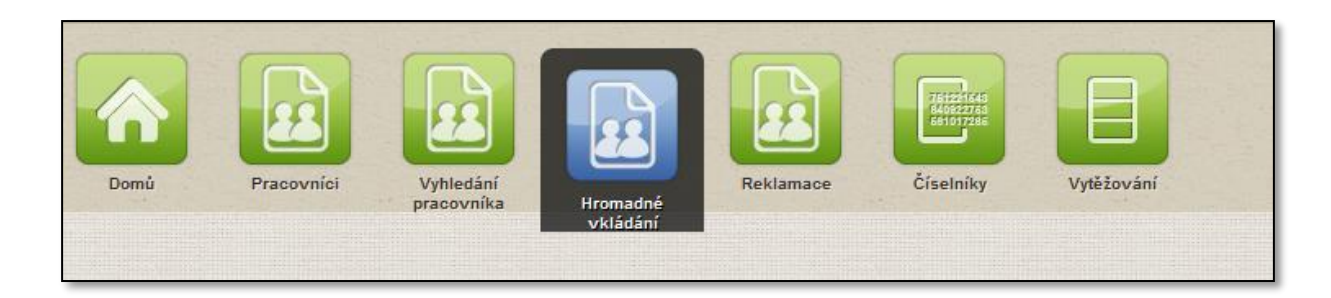

Pokud chcete nahrát nový dávkový soubor, stiskněte tlačítko Nový import:

| Denis         Pracewitici         Utilizitie         Image: Transmission of the interview of the interview of | Schweet                                                                                 |
|----------------------------------------------------------------------------------------------------|-----------------------------------------------------------------------------------------|
| Nový import<br>Import pracovniků<br>Soudor<br>Vyběr.                                                                                                    |                                                                                         |
| Identifikace<br>Zapsat do registru - Pří zaškrtnulí se data ukoží do registru a budou platná. Při nezaškrtnulí se provede pouze test importu,<br>data uvášle pouze Vy vrežimu Náhleď a po kontrole dat můžele import opakovat se zapsáním do registru.                                                                                                    | Popis<br><sub>V</sub> : Zpracoval dávku na pozadí - pro dávky větší než desítky záznamů |
| Zper Uozi-                                                                                                    |                                                                                         |

- 1) Uživatel vybere soubor s XML dávkou
- 2) Uživatel může zvolit identifikátor dávky (Popis), případně zvolí odškrtnutím zatrhávacích tlačítek, že údaje nebudou zapsány do registru (uloží se v režimu Náhled) a že dávka nebude zpracována na pozadí
- 3) Uživatel zvolí *Uložit*

Pro účel exportu dat z NR-ZP do jiných informačních systémů, mohou editoři provádět export vyhledaných seznamů pracovníků do XML dávek.

Registr NR-ZP umožňuje vkládat následující strukturu dávek, které jsou definovány pomocí XSD schémat:

#### SeznamZamestnancu.xsd

Možnost vkládat přes "Hromadné vkládání" v NR-ZP, nebo přes webové služby NR-ZP. Jedná se o zjednodušený formát **pro poskytovatele**, kteří odesílají seznam svých zaměstnanců v požadované struktuře. Jiné role nemohou daný formát použít.

Posílaný seznam zasílaných zaměstnanců musí být vždy úplný! Tedy poskytovatel musí poslat všechny svoje aktuální zaměstnance, tedy zaměstnance, kteří jsou u poskytovatele aktuálně zaměstnáni, pokud nějakého neuvede, bere se pracovní poměr daného zaměstnance za ukončený a je v registru automaticky nastaveno datum ukončení zaměstnání. Pokud bude v zasílaném souboru chyba, registr na to upozorní chybovým hlášením.

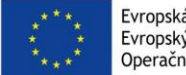

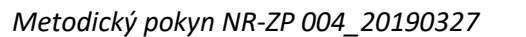

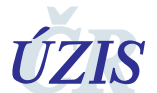

Pokud si nejste jisti, zda zasíláte kompletní seznam zaměstnanců, lze tento seznam porovnat se stávajícím seznamem zaměstnanců v registru. Porovnání provede tak, že stávající seznam vyexportuje do XML souboru, a ten porovnáte se XML souborem, který chcete do registru vložit.

Seznam aktuálních XSD schémat je zveřejněn na internetových stránkách ÚZIS ČR, sekce Národního registru zdravotnických pracovníků, část – datové rozhraní.

## 9.3.2 VLOŽENÍ DÁVKOVÉHO SOUBORU PŘES CENTRÁLNÍ ÚLOŽIŠTĚ DAT (CUD)

Možnost vkládání dávkových souborů přes centrální úložiště dat (CUD) je opět vhodnou volbou pro poskytovatele s vyšším počtem zaměstnanců. CUD slouží pro zasílání dávkových XML souborů i pro další registry systému NZIS, jako jsou například registry reprodukčního zdraví. Z tohoto důvodů má většina poskytovatelů lůžkových zdravotních služeb CUD přístupný.

1. Po přihlášení do registrů NZIS se zvolí zelená ikona CUD.

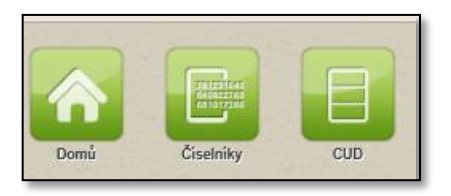

2. V následujícím kroku se vybere možnost Import dávek.

| UD, verze: 1.0.110<br>Domů Import dávek | Seznam dävek  |            |         |               |              | Zavřít launchöar |
|-----------------------------------------|---------------|------------|---------|---------------|--------------|------------------|
| Interní pošta - nepře                   | ečtené zprávy |            |         |               | Seznam úkolů |                  |
| Datum                                   | Registr       | Odesilatel | Předmět |               |              |                  |
| C                                       |               |            | Sezna   | m Nová zpráva | c            |                  |

3. Následně se vybere soubor s dávkou a stiskne se tlačítko uložit.

CUD umožňuje vkládat následující strukturu dávek, které jsou definovány pomocí XSD schémat:

#### ds\_idu\_NR-ZP-4.01.01.xsd

Formát je stejný jako SeznamZamestnancu.xsd (uvedeno v předcházející kapitole), ale s obalením DASTA hlavičkou. Je vyžadováno, aby účet (uživatel nebo systémový účet) odesílající data (dávky) měl v **registru CUD** roli pro dané lČ, které je v dávce.

Posílaný seznam zasílaných zaměstnanců musí být vždy úplný! Tedy poskytovatel musí poslat všechny svoje aktuální zaměstnance, tedy zaměstnance, kteří jsou u poskytovatele aktuálně zaměstnáni, pokud nějakého neuvede, bere se pracovní poměr daného zaměstnance za ukončený a je v registru automaticky nastaveno datum ukončení zaměstnání. Pokud bude v zasílaném souboru chyba, registr na to upozorní chybovým hlášením.

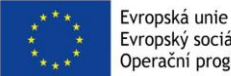

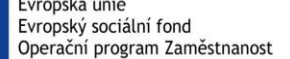

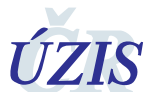

Pokud si nejste jisti, zda zasíláte kompletní seznam zaměstnanců, lze tento seznam porovnat se stávajícím seznamem zaměstnanců v registru. Porovnání provede tak, že stávající seznam vyexportuje do XML souboru, a ten porovnáte se XML souborem, který chcete do registru vložit.

Seznam aktuálních XSD schémat je zveřejněn na internetových stránkách ÚZIS ČR, sekce Národního registru zdravotnických pracovníků, část – datové rozhraní.

## 9.4 ZALOŽENÍ ZDRAVOTNICKÉHO PRACOVNÍKA ZÁPISEM DO GRAFICKÉHO PROSTŘEDÍ REGISTRU

Tato možnost je **nejvhodnější pro poskytovatele**, kteří zaměstnávají menší počet zdravotnických pracovníků. Stiskněte ikonu Vyhledání pracovníka a následně vyberete jednu **z níže uvedených skupin údajů, které je potřeba vyplnit**. Po vybrání dalších potřebných údajů, například jména, příjmení a rodného čísla stiskněte tlačítko **hledat**.

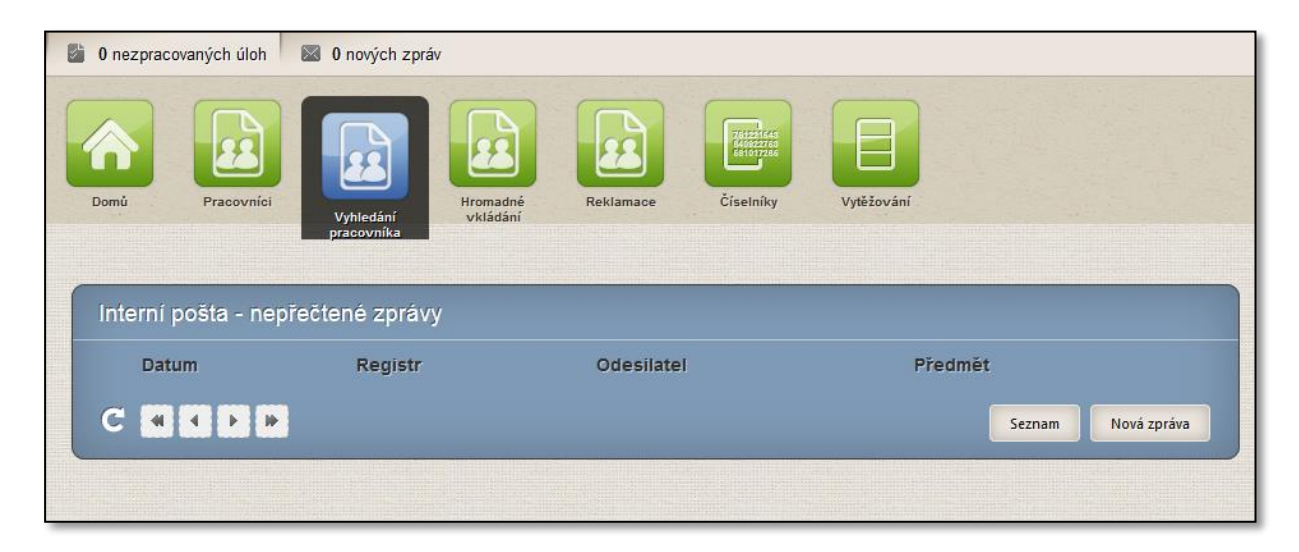

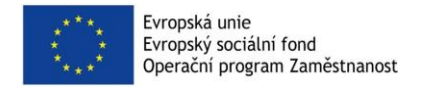

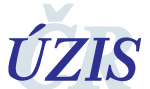

Národní registr zdravotnických pracovníků

| 0 nezprace                                     | ovaných úloh                                                                     | 0 nových zpráv                                                                        | /                            | ÚZIS - Ú         | stav zdravotnický | rch informací a sta | tistiky ČR / Pracovník správo |
|------------------------------------------------|----------------------------------------------------------------------------------|---------------------------------------------------------------------------------------|------------------------------|------------------|-------------------|---------------------|-------------------------------|
| Domů                                           | Pracovnici                                                                       | Vyhledání<br>pracovníka                                                               | Hromadné<br>vkládání         | Reklamace        | Reporty           | Ciselniky           | Vytěžování                    |
| Vyhledá<br>Jméno, pi<br>Jméno, pi<br>Cizinec b | I <b>NÍ PRACOVR</b><br>říjmení, rodné čí<br>říjmení, datum n<br>ez rodného čísla | n <b>íka</b><br>islo v registru obyva<br>iarození, volitelně r<br>a a trvalého pobytu | atel (ROB)<br>nísto narození | v registru obyva | tel (ROB)         |                     |                               |
| Jméno<br>Rodné číslo                           | 4                                                                                |                                                                                       | Pi                           | ĩjmení           |                   |                     |                               |
| Hledat                                         |                                                                                  |                                                                                       |                              |                  |                   |                     |                               |

V tuto chvíli je prohledávána databáze (v případě občanů ČR pak registr obyvatel) a v případě, že byly zadané kombinace údajů správné, zobrazí se Vám identifikační údaje pracovníka, které **potvrdíte**.

Nyní se dostáváte do karty pracovníka, stisknete tlačítko **nové zaměstnání** a doplníte údaje. U jednoho poskytovatele je možné vytvářet více zaměstnání, pokud lékař vykonává například více pracovních pozic v rámci jednoho poskytovatele.

Položka zaměstnání tedy vždy zahrnuje informace o jedné vykonávané pracovní pozici v rámci jednoho oddělení poskytovatele u jednoho zaměstnance. Pokud tedy zaměstnanec přejde na jinou pracovní pozici, nebo změní oddělení, je nutné vždy vyplnit novou položku zaměstnání a zeditovat stávající položku zaměstnání (například vyplnit datum zaměstnán do v rámci ukončené pracovní pozice).

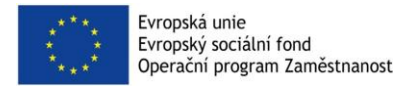

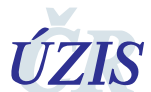

Národní registr zdravotnických pracovníků

| Detail pracovníka       |                           |                                      |
|-------------------------|---------------------------|--------------------------------------|
| Pracovník               |                           |                                      |
| Tituly před             | <u>Jméno</u>              | <u>Přijmoní</u> Tituly za            |
|                         | Jakub                     | Bubák                                |
| Pohlaví                 | Rodné příjmení            | Datum narozeni Misto narozeni        |
| muž                     |                           | 1. 3. 1988                           |
| Rodné číslo             | <u>Státní příslušnost</u> | Ztotožněn s registrem obyvatel (ROB) |
|                         | 703 - Slovensko           | Ne                                   |
| <u>E-mail</u>           | Telefon                   | Datová schránka                      |
| Druh dokladu            | Čielo dokladu             | Člelo Nrzn                           |
| Cestovní pas            | 896654479                 | 185614517                            |
| Aktuální stav           | 1                         |                                      |
|                         |                           |                                      |
|                         | <b>v</b>                  | <b>V</b>                             |
|                         |                           |                                      |
| Descende and service    |                           |                                      |
| Pracovnik zanranici     |                           |                                      |
| Hostující               |                           | Datum oznámoní                       |
|                         |                           |                                      |
|                         |                           |                                      |
| Způsobilosti            |                           |                                      |
| Zaměctnání              |                           |                                      |
| Zaniestnam              |                           |                                      |
| Nové zaměstnání         |                           |                                      |
|                         |                           |                                      |
| Omezení výkonu povolání |                           |                                      |

A nyní se již dostáváme ke konkrétním údajům, které jsou editovány v rámci položky zaměstnání:

- Identifikaci poskytovatele (IČ, název údaje jsou předvyplněné podle přihlášeného poskytovatele)
- Identifikaci zdravotnického zařízení v rámci poskytovatele (údaj se vybírá z nabídky, jedná se o pořadové číslo zařízení v rámci poskytovatele v Národním registru poskytovatelů zdravotních služeb)
- Oddělení/pracoviště/obor (údaj se vybírá z nabídky, jedná se o oddělení, ve kterém je pracovník u poskytovatele veden zařazen, viz příloha číselník oddeleni\_pracoviste\_obor)
- **Pracovní pozice pracovníka** (údaj se vybírá z nabídky, jedná se o pracovní pozici pracovníka u poskytovatele. Nabídka obsahuje tyto údaje:
  - Kategorie lékařských povolání L1 -> vyplňuje se v případě, pokud zaměstnanec pracuje jaké lékař, který dosáhl odborné způsobilosti k výkonu povolání (pracuje pod dozorem)
  - Kategorie lékařských povolání L2 -> vyplňuje se v případě, pokud zaměstnanec pracuje jako lékař, který dosáhl odborné způsobilosti a získal certifikát o absolvování základního kmene (pracuje pod dohledem).
  - Kategorie lékařských povolání L3 -> vyplňuje se v případě, pokud zaměstnanec pracuje jako lékař, který dosáhl odborné způsobilosti a může pracovat samostatně (bez dohledu).
  - Položky kategorie zubních lékařů a farmaceutů -> vyplňuje se v případě, pokud zaměstnanec pracuje jako farmaceut, nebo zubní lékař.
  - Položky kategorie nelékařských povolání -> vyplňuje se v případě, pokud zaměstnanec pracuje jako nelékařský zdravotnický pracovník dle zákona 96/2004 sb. ve znění

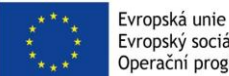

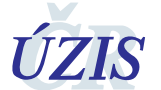

pozdějších předpisů. Do registru se nezadávají jiní odborní pracovníci dle § 43 tohoto zákona.

- Zaměstnán od (položka obsahuje časový údaj od kdy je zaměstnanec na této pracovní pozici v rámci oddělení u poskytovatele zaměstnán).
- Zaměstnán do (pokud je vyplněn časový údaj položky, znamená to, že zaměstnanec na této pracovní pozici v rámci oddělení u poskytovatele již nepracuje).
- Forma péče (položku vyberete z nabídky, jedná se o formu péče, v rámci které zdravotnický pracovník vykonává zdravotnické povolání). Formy péče jsou uvedeny v číselníku forma a druh. Forma péče nemusí být vyplněna u těch zaměstnanců poskytovatele, kteří neposkytují žádnou z definovaných forem péče dle zákona.
- Druh péče (položku vyberete z nabídky, jedná se o druh péče, kterou zdravotnický pracovník v rámci zdravotnického povolání poskytuje. Druhy péče jsou uvedeny v číselníku forma a druh. Druh péče nemusí být vyplněn u těch zaměstnanců poskytovatele, kteří neposkytují žádný z definovaných druhů péče dle zákona.

Poskytovatel, který je fyzickou osobou a vykonává zdravotnické povolání, je sám sobě zaměstnavatelem, i jeho údaje o zaměstnání je potřeba vyplnit.

| Editace zaměstnání                                              |                          |     |                                  |                       |   |
|-----------------------------------------------------------------|--------------------------|-----|----------------------------------|-----------------------|---|
| Pracovník                                                       |                          |     |                                  |                       |   |
| Číslo pracovníka                                                | <u>Jméno</u>             |     | <u>Příjmení</u>                  | <u>Datum narození</u> |   |
| 185614517                                                       | Jakub                    |     | Bubák                            | 1. 3. 1988            |   |
| Zaměstnání<br>Poskytovatel zdravotnických služeb                |                          |     |                                  |                       |   |
| 25488627 - Krajská zdravotní, a.s.<br>Zaměstnán od<br>1.10.2017 |                          | C   | Zaměstnán do                     |                       |   |
| 25488627010 - KZ, a.s., Masarykov                               | /a nem. Ústí n. L., o.z. | æ   | 112 - vnitřní lékařství          |                       | e |
| Druh péče                                                       |                          |     | Forma péče                       |                       |   |
|                                                                 |                          | c - | 312 - akutní lůžková péče standa | rdní                  | e |
| Pracovní pozice                                                 |                          |     |                                  |                       |   |
| L3 - Lékař po absolvování specializ                             | ačního vzdělání (L3)     | P   |                                  |                       |   |
| Poznámka                                                        |                          |     |                                  |                       |   |
|                                                                 |                          |     |                                  |                       |   |
| Zpět na detail pracovníka                                       | it                       |     |                                  |                       |   |

Po stisknutí tlačítka uložit jsou údaje o vykonávaném zaměstnání uloženy v kartě zdravotnického pracovníka.

Po náhledu na kartu pracovníka vidíte všechna zaměstnání v rámci poskytovatele, které poskytovatel u svého zaměstnance zadal. Pokud chcete zadat u zaměstnance další zaměstnání, stisknete opět

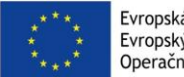

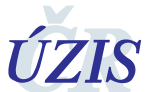

položku **nové** zaměstnání. Poté již pokračujete obdobně jako v předchozím bodu. Pokud chcete zaměstnání editovat, kliknete na zelené tlačítko s lupou a následně změníte požadované údaje. Pokud chcete zaměstnání **ukončit**, vyplníte položku **zaměstnán do.** 

## 9.5 VYHLEDÁNÍ ZDRAVOTNICKÉHO PRACOVNÍKA V GRAFICKÉM PROSTŘEDÍ REGISTRU

Pro prohlížení a případnou editaci údajů o zaměstnání u zdravotnických pracovníků, u kterých již poskytovatel vkládal, či editoval informace o zaměstnání, slouží ikona **pracovníci**. Lze tedy říci, že jakmile poskytovatel již vložil ke zdravotnickému pracovníkovi informace o zaměstnání, vždy ho může najít pomocí ikony pracovníci. Po kliknutí na ikonu **pracovníci** se zobrazí skupina filtrů, pomocí kterých lze vyhledat zdravotnického pracovníka (pracovníky). Do jedné z položek napíšete hledaný výraz a stisknete tlačítko **Vyhledat**. Pokud chcete vyhledat všechny neukončené a aktivní zadané pracovníky, doporučujeme ve filtru u položky "stav pracovníka" zvolit položku "platné" a poté stisknout tlačítko Vyhledat.

| Seznam pracovníků<br>Filtr Pracovník 🗑    |                    |                             |                          |
|-------------------------------------------|--------------------|-----------------------------|--------------------------|
| Jméno                                     | Přijmení           | Čislo pracovnika            | Filtrovat podle povolání |
| Datum narození                            | Misto narození     | Rodné číslo                 |                          |
| Druh dokladu                              | Číslo dokladu      | Stav pracovníka<br>Platný 🔹 |                          |
| /ČO vzdělavatele<br>Vyhledat Zrušit filtr | Státní přislušnost |                             | 1                        |

Ze seznamu zaměstnanců si vyberete toho, u kterého chcete zkontrolovat zadaná zaměstnání, případně i údaje o jeho zaměstnání editovat (např. ukončit, změnit). Výběr potvrdíte stisknutím ikony zelené lupy. Po stisknutí se dostáváte na detail zvoleného zdravotnického pracovníka.

| Jméno          | Příjmení | Rodné příjmení | Rodné číslo | Stav        | Datum narození | Místo narození | Pohlaví |          |
|----------------|----------|----------------|-------------|-------------|----------------|----------------|---------|----------|
| EDITA          |          |                |             | <b>*</b> 0  |                | Ostrava        | žena    | <u>e</u> |
| HELMI NOOR BIN |          |                |             | ٠           |                | KUALA LUMPUR   | muž     |          |
| ADEL MOHAMED   |          |                |             | <b>*</b> 0  |                | ADEN           | muž     |          |
| JAMAL          |          |                |             | <b>*</b> 0  |                |                | muž     |          |
| ZDENĚK         |          |                |             | <b>**</b> © |                |                | muž     | Q        |
| VLADISLAV      |          |                |             | <b>*</b> 0  |                |                | muž     | ©,       |

## 10 PRÁCE S ČÍSELNÍKY

Ústav zdravotnických informací a statistiky ČR aktualizoval původní výchozí číselník NR-ZP, aktualizovaný číselník je zveřejněn na internetových stránkách ÚZIS ČR. Číselník obsahuje kompletní výčet všech položek a bude docházet pouze k jeho drobným úpravám.

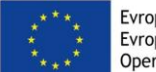

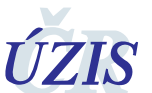

Pokud by i přesto došlo v prvním importu produkčních dat k situaci, kdy se nahrávané datové položky nenajdou v číselnících, vygeneruje se chybová hláška. Může nastat situace:

- a) Položka v číselníku existuje, ale máte ji zapsanou odlišným způsobem, tj. jiným textem (zkráceně, interpunkce,...) položku prosím upravte dle vydaného číselníku ÚZIS.
- b) Položka v číselníku existuje, ale má nastavenou jinou dobu platnosti kontaktujte prosím správce číselníků NR-ZP pro úpravu rozmezí platnosti (pokud tomu nebrání legislativní důvody).
- c) Položka v číselníku neexistuje kontaktujte prosím správce číselníků NR-ZP, (kontakt uveden na poslední stránce).

## 11 NEJČASTĚJI KLADENÉ OTÁZKY

Pokud u poskytovatele nastoupí do pracovního poměru nový zaměstnanec – zdravotnický pracovník, za jak dlouho je nutné jej do NR-ZP nahrát?

• Nahrání do registru musí proběhnout do 30 dní od uzavření pracovního poměru s novým zaměstnancem, zdravotnickým pracovníkem.

Pokud využívám dávkové zasílání dat pomocí XML souboru, jehož struktura je dána jedním z těchto schémat, **SeznamZamestnancu.xsd**, nebo **ds\_idu\_NR-ZP-4.01.01.xsd**, musím v souboru vždy uvádět všechny zdravotnické pracovníky, kteří jsou v instituci v pracovním poměru, anebo stačí uvádět pouze nové pracovníky, či pracovníky u kterých nastala nějaká změna (např. změna vykonávaného povolání)

 V souboru musí být vždy uvedeni jak stávající zaměstnanci, tak noví a také ti, u kterých nastala změna. Pokud by tomu tak nebylo, bere se pracovní poměr daného zaměstnance za ukončený a je v registru nastaveno datum ukončení zaměstnání.

## 12 KONTAKTY NA ÚZIS ČR

#### 12.1 TECHNICKÁ PODPORA REGISTRŮ – TECHNICKÝ HELPDESK

## helpdesk.registry@uzis.cz

+420 222 269 999

12.2 METODICKÁ PODPORA – METODICKÝ HELPDESK

helpdesk@uzis.cz +420 222 269 998 +420 222 269 884

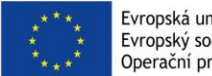

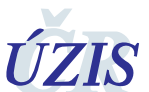

Národní registr zdravotnických pracovníků

#### 12.3 PRACOVNÍCÍ PRO METODICKOU PODPORU V JEDNOTLIVÝCH KRAJÍCH

| Kraj:            | Metodik:                | email:                     | telefon:  |
|------------------|-------------------------|----------------------------|-----------|
| Hl. m. Praha     | Ing. Lubomír Korbel     | lubomir.korbel@uzis.cz     | 778529727 |
| Středočeský kraj | Mgr. Daniela Drobílková | daniela.drobilkova@uzis.cz | 778529201 |
| Jihočeský        | Ing. Miroslav Šůch      | miroslav.such@uzis.cz      | 770149303 |
| Plzeňský         | Ing. Miroslav Šůch      | miroslav.such@uzis.cz      | 770149303 |
| Karlovarský      | Ing. Miroslav Šůch      | miroslav.such@uzis.cz      | 770149303 |
| Ústecký          | Ing. Jaroslav Štefek    | jaroslav.stefek@uzis.cz    | 778529205 |
| Liberecký        | Ing. Jaroslav Štefek    | jaroslav.stefek@uzis.cz    | 778529205 |
| Královéhradecký  | Ing. Jaroslav Štefek    | jaroslav.stefek@uzis.cz    | 778529205 |
| Pardubický       | Mgr. David Gába         | david.gaba@uzis.cz         | 778529203 |
| Vysočina         | Radomír Vostrčil        | radek.vostrcil@uzis.cz     | 778529208 |
| Jihomoravský     | Radomír Vostrčil        | radek.vostrcil@uzis.cz     | 778529208 |
| Zlínský          | Bc. Jiří Kozlík         | jiri.kozlik@uzis.cz        | 778529207 |
| Olomoucký        | Bc. Tomáš Hruška        | tomas.hruska@uzis.cz       | 778529206 |
| Moravskoslezský  |                         |                            |           |
| okresy KI, OP    | Mgr. David Gába         | david.gaba@uzis.cz         | 778529203 |
| okresy BR, OV    | Bc. Tomáš Hruška        | tomas.hruska@uzis.cz       | 778529206 |
| okresy FM, NJ    | Bc. Jiří Kozlík         | jiri.kozlik@uzis.cz        | 778529207 |

## 12.4 DALŠÍ KONTAKTY

#### Manažer projektu:

Mgr. Jakub Kubát, jakub.kubat@uzis.cz

#### Správce číselníků NR-ZP:

Ing. Ludmila Roubalová, ludmila.roubalova@uzis.cz

#### Technický pracovník ÚZIS ČR:

Mgr. Vojtěch Černý, vojtech.cerny@uzis.cz